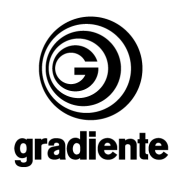

## INFORMAÇÃO TÉCNICA Nº 372

## DATA: 25 de Ju**h**o de 2004 MODELO: Todos DVDs Players ASSUNTO: Como Gravar Discos para Atualização de Software de DVD Players

## Senhores técnicos

Segue o procedimento de Gravação de CDr para atualização de DVDs Players.

## 1) Onde encontrar e como baixar os Softwares de Atualização?

a. Todos os Softwares disponíveis de atualização estão em nossa página <u>www.gradienteservices.com.br</u> no setor de downloads, conforme a figura abaixo:

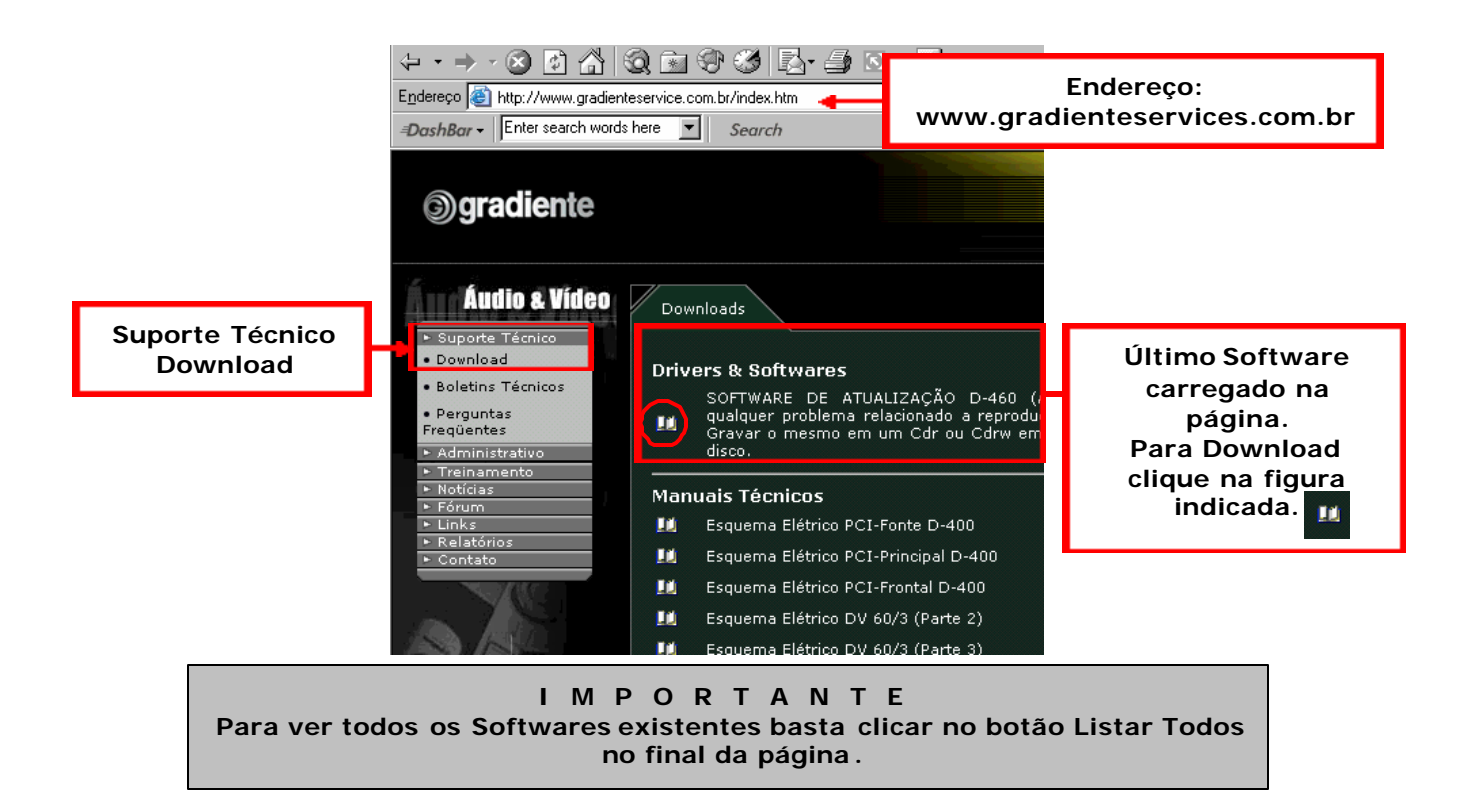

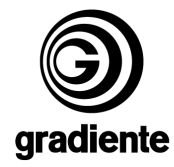

b. Ao clicar no botão para Download a tela exibida será esse que segue abaixo, nela a opção que deve ser escolhida é Salvar.

| Downloa | d de arquivo                                                                                                    |                        |                  | ×                        |  |
|---------|----------------------------------------------------------------------------------------------------|------------------------|------------------|--------------------------|--|
| ?       | Alguns arquivos podem danificar seu computador. Se as<br>informações do arquivo abaixo parecerem suspeitas ou se você não<br>confia totalmente em sua origem, não abra nem salve este arquivo.<br>Nome do ano . |                        |                  |                          |  |
|         | arquivo:<br>Tipo de<br>arquivo:                                                                                                    | 273.zip<br>WinZip File |                  |                          |  |
|         | De:                                                                                                    | www.gradientese        | ervice.com.br    |                          |  |
|         | Deseja abrir o arquivo ou salvá-lo no computador?                                                                                                    |                        |                  |                          |  |
|         | A <u>b</u> rir                                                                                                    | <u>Salvar</u>          | Cancelar         | <u>M</u> ais informações |  |
|         | Sempre per                                                                                                    | guntar antes de ab     | rir arquivos des | te tipo                  |  |

c. Após clicar no botão Salvar o programa pede o local para salvar o arquivo (Software de Atualização), o mesmo deve ser salvo na Área de Trabalho ou Desktop em uma pasta com o nome do produto (Para criar essa pasta basta clicar no botão NOVO e nomear a mesma com o nome do produto), para finalizar basta clicar no botão SALVAR.

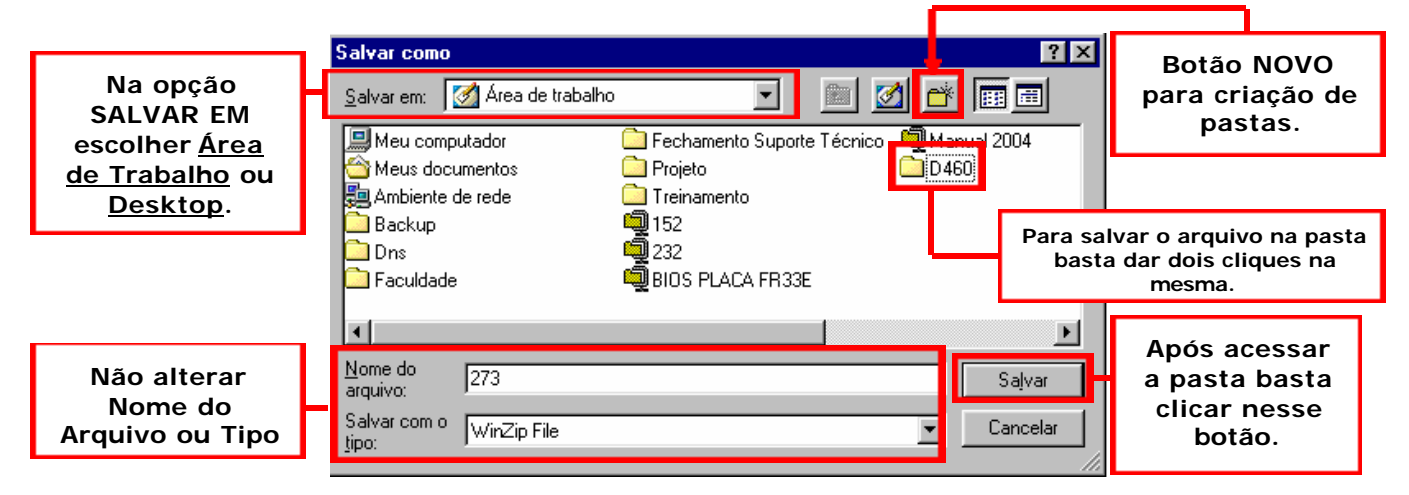

- d. Após salvar o arquivo siga o seguinte procedimento:
  - Feche tudo que está aberto e em sua Área de Trabalho abra a pasta do produto.

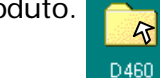

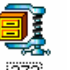

- 273 clique
- Ao abrir essa pasta você irá visualizar o seguinte arquivo • com o botão direito do mouse sobre o mesmo e escolha a opção Extract to Folder....

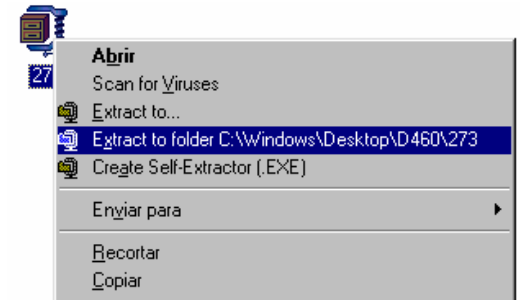

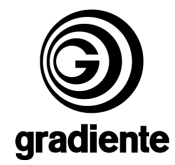

 Ao clicar sobre a opção será apresentada a tela abaixo, na mesma clique sobre o botão I Agree

| WinZip                                                                                                    | < |  |  |  |  |
|----------------------------------------------------------------------------------------------------|---|--|--|--|--|
| THE ARCHIVE UTILITY FOR WINDOWS                                                                                                    |   |  |  |  |  |
| THANK YOU FOR TRYING WINZIP!                                                                                                    |   |  |  |  |  |
| This is a fully functional unregistered version for evaluation use only.<br>The registered version does not display this notice.                                                                     |   |  |  |  |  |
| You can order the registered version online, by phone, or by mail.<br>Immediate online delivery is available from www.winzip.com.<br><u>V</u> iew Evaluation License Enter <u>R</u> egistration Code |   |  |  |  |  |
| I understand that I may use WinZip only for evaluation<br>purposes, subject to the terms of the Evaluation License, and<br>that any other use requires payment of the registration fee.              |   |  |  |  |  |
| I <u>Ag</u> ree <u>Q</u> uit <u>O</u> rdering Info                                                                                                    |   |  |  |  |  |
| Days Using WinZip: 42 Total Archives Opened: 148<br><b>21-day evaluation period has expired</b>                                                                                                    |   |  |  |  |  |

 Após clicar sobre esse botão o conteúdo do arquivo será transportado para dentro de uma pasta com o mesmo nome, depois desse transporte o arquivo zipado pode ser apagado.

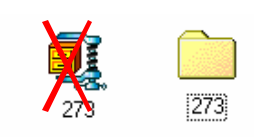

- 2) Gravando o CDr com o Software
  - a. Escolhemos o programa **Easy CD Creator** para exemplificar a forma de gravação.
  - b. Abra o programa e para iniciar a gravação pare sobre o botão Make a Date CD e clique no botão Data Cd Project

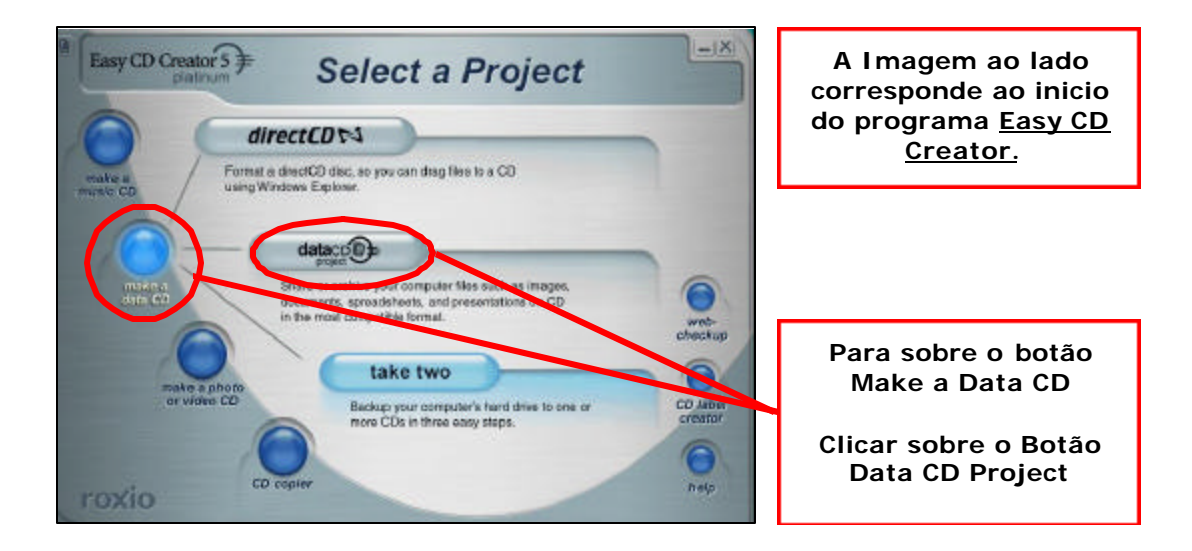

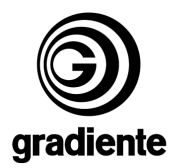

c. Após clicar a tela apresentada será essa abaixo na mesma temos que localizar o arquivo que precisamos gravar.

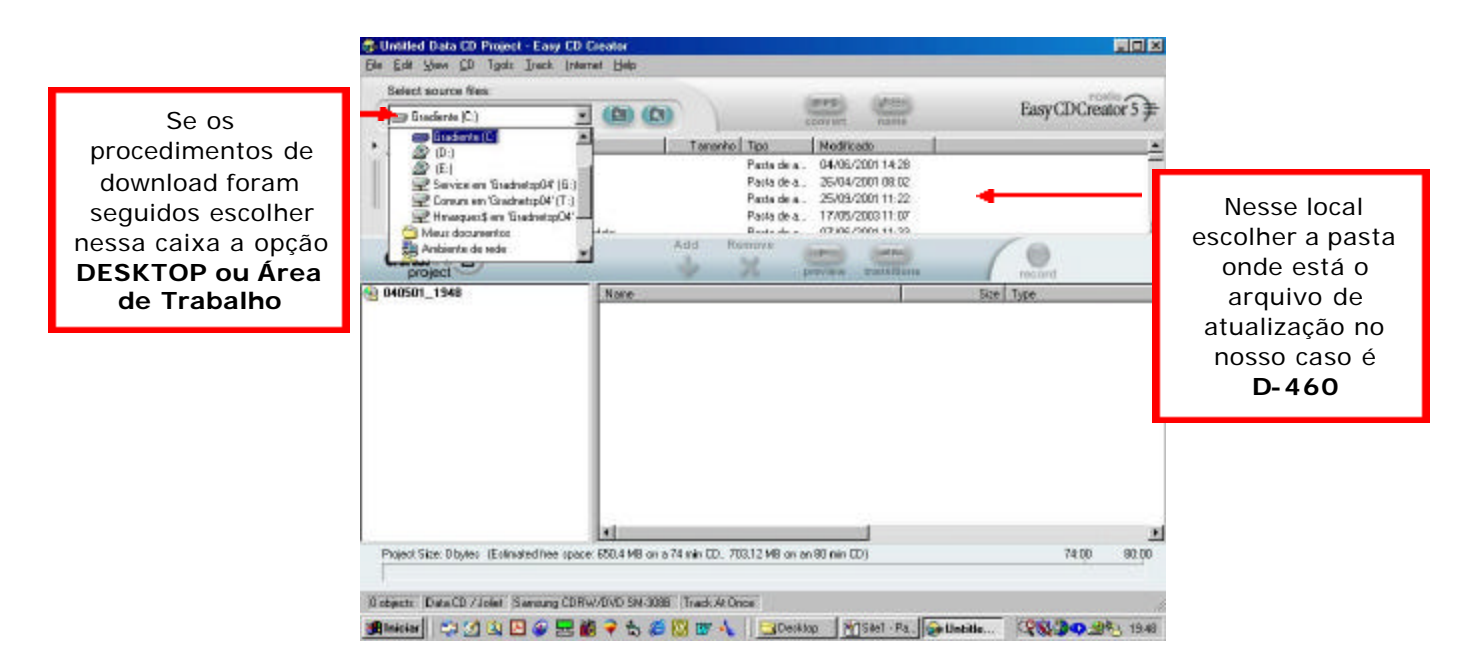

- *d.* Após abrir a pasta onde o arquivo a ser gravado se encontra basta selecionar o mesmo e clicar no botão Add.
- e. Após escolher o arquivo clicar no botão Record para dar inicio a gravação.

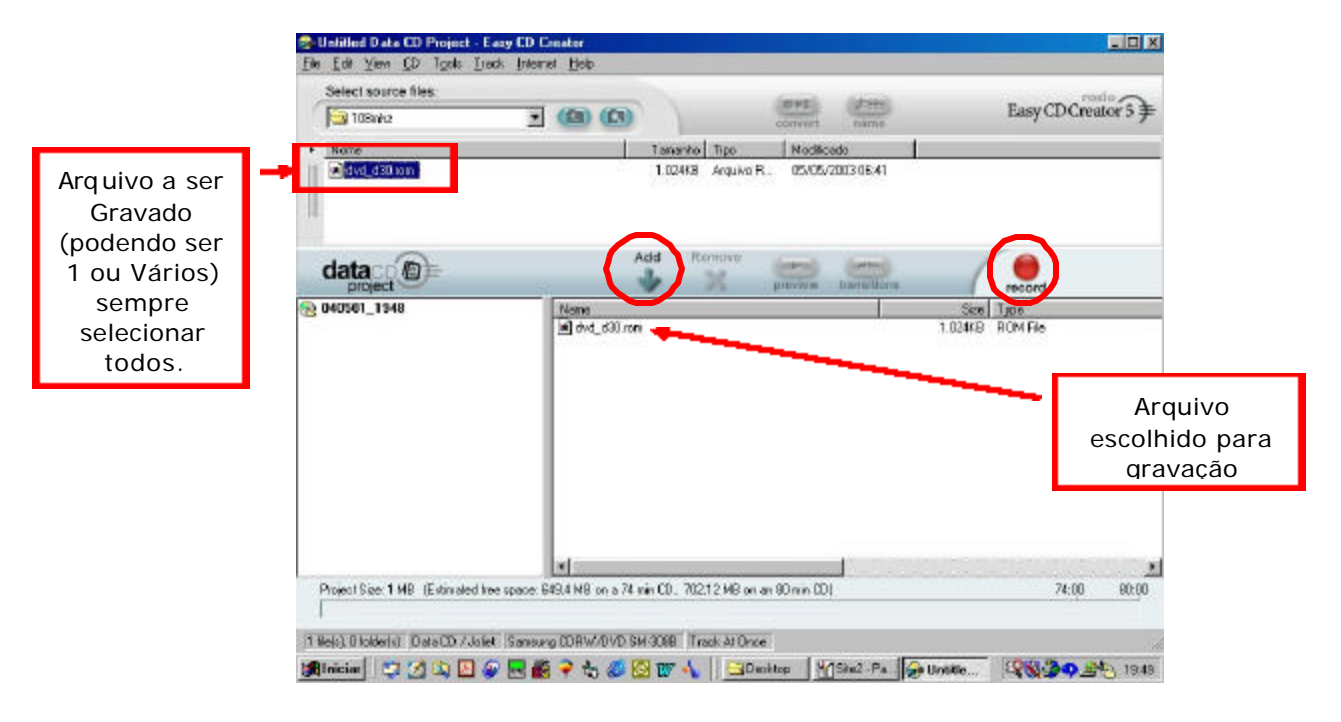

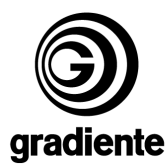

f. Após clicar no botão Record na tela abaixo escolha as seguintes opções:

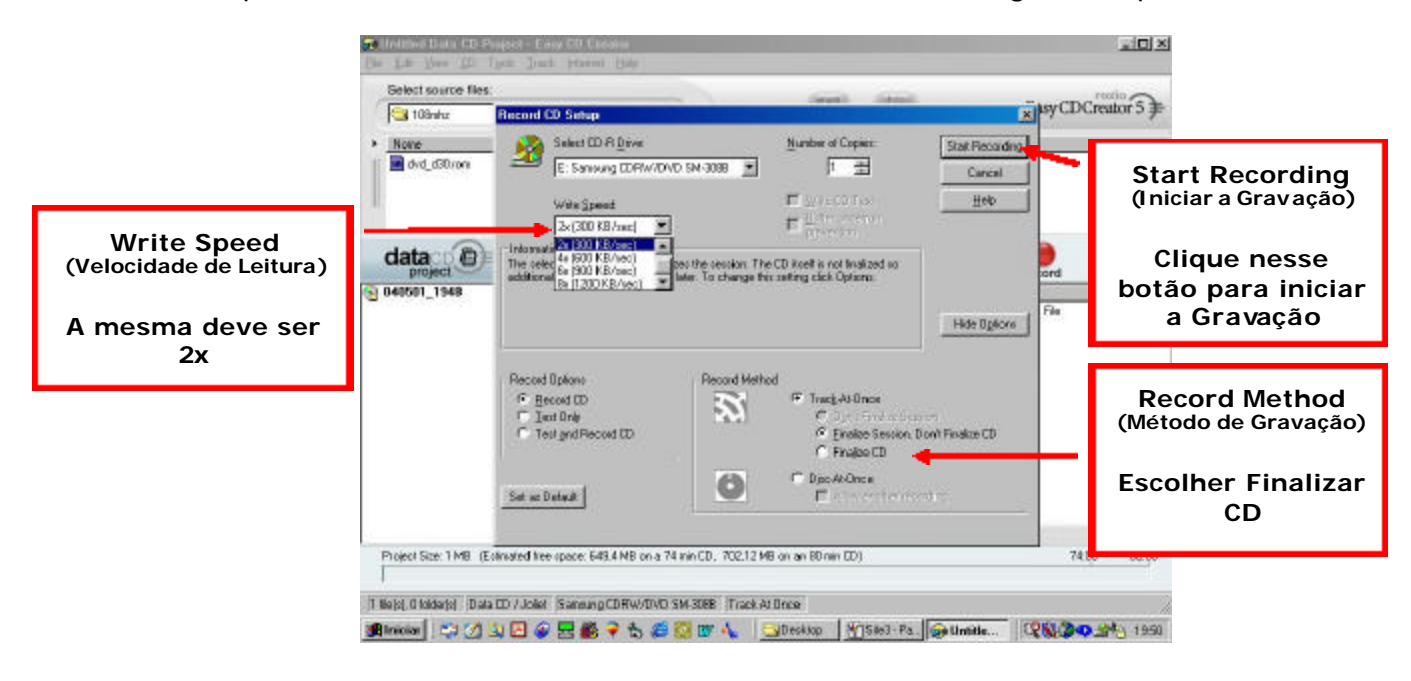

Obs: Sempre seguir todos os procedimentos para gravação, não fazer alterações ou modificações sem orientação.

Em caso de dúvida, envie e-mail para <u>suporte.tecnico@gradiente.com</u>.

Mantenha-se atualizado acesse a nossa página diariamente www.gradienteservices.com.br

> Tecnologia de Campo / SAT Gradiente Eletronica S/A